GAP Japan2022

登録マニュアル

会場参加の場合とオンライン参加の場合とで申込みが異なりますのでご注意ください。

## 会場参加の場合

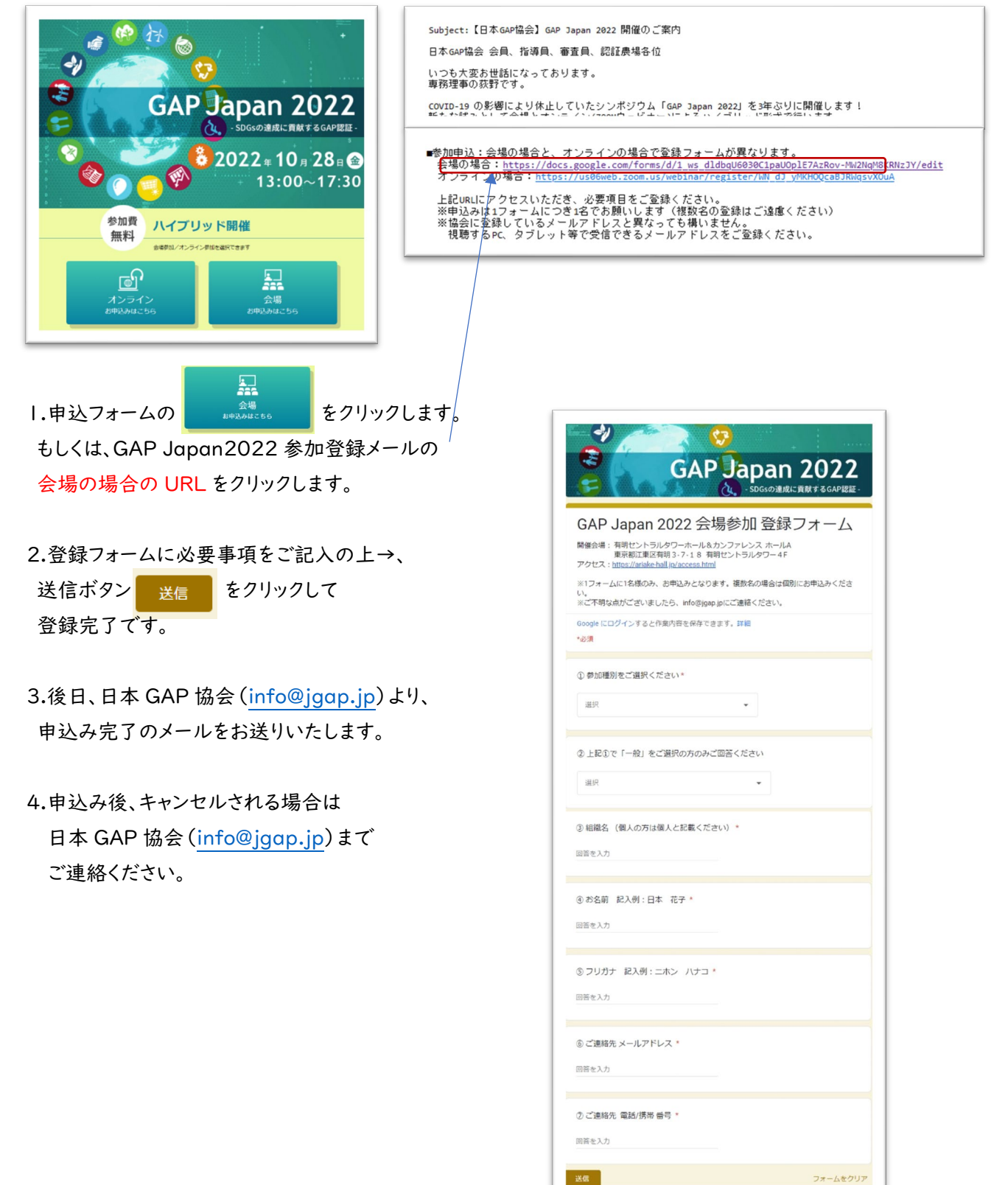

## オンライン参加の場合

 ・スマホやタブレットでも参加はできますが、全ての機能を 使用するためにパソコンからの参加をおすすめします。
 ・オンライン視聴の際に、zoomのアカウント作成は必要ありませんが、 アプリは事前にインストールしていただいた方がスムーズに参加できます。
 PC から視聴の場合:Zoom デスクトップ クライアントのインストールをお願いします。
 タブレットから視聴の場合:ZOOM Cloud Meetings アプリのインストールをお願いします。

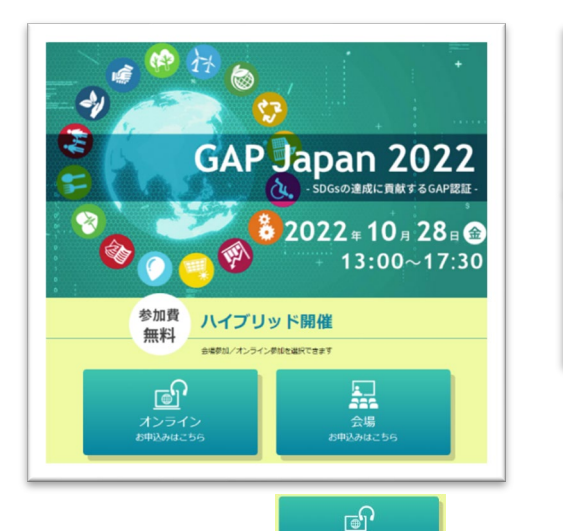

Subject: 【日本GAP協会】 GAP Japan 2022 開催のご案内 日本GAP協会 会員、指導員、審査員、認証農場各位 いつも大変お世話になっております。 専務理事の获野です。 COVID-19 の影響により休止していたシンボジウム「GAP Japan 2022」を3年ぶりに開催します! ビキャドキャレーマン場していたシンボジウム「GAP Japan 2022」を3年ぶりに開催します! ビキャドキャレーマン場していたシンボジウム「GAP Japan 2022」を3年ぶりに開催します! ビキャドキャレーマン場していたシンボジウム「GAP Japan 2022」を3年ぶりに開催します! ビキャドキャレーマン場していたシンボジウム「GAP Japan 2022」を3年ぶりに開催します! ビキャドキャレーマン場していたシンボジウム「GAP Japan 2022」を3年ぶりに開催します! ビキャドキャレーマン場していたシンボジウム「GAP Japan 2022」を3年ぶりに開催します! ビキャドキャレーマン場していたシンボジウム「GAP Japan 2022」を3年ぶりに開催します! ビキャドキャレーマン場していたシンボジウム「GAP Japan 2022」を3年ぶりに開催します! ビキャドキャレーマン場していたジャレーマンター 「たまいキャレーマン」 を記述していたいていため、GAP Japan 2022」を3年ぶりに開催します! ビキャドレーマン場していたジャレーマンター 「たまいキャレーマン」 「この場していたマン」を3年の「たい・レーマン」 「この場していたの」 「この場していたジーン」 「この場していたシーン」 「この場していたジーン」 「この場していたジーン」 「この場していたシーン」 「この場していたジーン」 「この場していたジーン」 「この場していたジーン」 「この場していたジーン」 「この場していたジーン」 「この場していたジーン」 「この場していたジーン」

1.申込フォームの 49304265 をクリックします。 もしくは、GAP Japan2022 参加登録メールの

オンライン参加用の URL をクリックします。

(ウェビナー登録は、10月21日(金)までにお願いいたします)

2.登録に必要事項をご記入の上→、
 登録ボタン をクリックしてください。
 ※メールアドレスは視聴する機器(PC,タブレット等)で
 受信できるメールアドレスをご登録ください。
 ※おひとりにつき、メールアドレスの登録は | つとなります。
 ※名と姓が逆になっていますのでご注意ください。

|                | ······································                                                                                                   | GAR Japan 2022                                                                                                    |
|----------------|----------------------------------------------------------------------------------------------------|----------------------------------------------------------------------------------------------------|
|                |                                                                                                    |                                                                                                    |
|                | 🧧 🚺 🦉                                                                                                    | 8 2022 * 10 * 28 * O<br>13:00~17:30                                                                                      |
|                | 6                                                                                                    | 3 → 104020-10802000                                                                                                    |
|                |                                                                                                    | £+f#0(0 ± 9/2 O ~ 30/21 O                                                                                                |
|                | ウェ                                                                                                    | ビナー登録                                                                                                    |
| トビック           | GAP Japan 2022 ~ SDGsの達成に首献する(                                                                                                    |                                                                                                    |
| 說明             | GAPは、機関における食品安全、構現保全、<br>の持続可能性を確保する重要な取り組みです<br>の進捗について信頼を共有するために、シン<br>ンのバイブリッドで発催します。<br>※ご重掛いただいた方には、後日、日本GA<br>します。また今後お知らせ等ございました。 | 対象形象、人体の考察等、飲み反全や意味<br>F、500の追索でも見解しているCAR容取。<br>がポジワム「CAPA Joun」を急増とオンライ<br>切会よりCAPA Joung202の食料を送感いた<br>Sご案内容はていただきます。 |
| 19.61          | 2022年10月28日 01:00 PM 大阪、札幌、東                                                                                                    | φ.                                                                                                    |
|                |                                                                                                    | · 必須衛                                                                                                    |
| 8.             |                                                                                                    | 23                                                                                                    |
|                |                                                                                                    |                                                                                                    |
| V-1177         | 81.71                                                                                                    | メールマドレクを買う力。                                                                                                    |
| -1071          |                                                                                                    |                                                                                                    |
|                |                                                                                                    |                                                                                                    |
| 組織名 (6         | <b>国人の方は個人と記載ください)</b>                                                                                                    |                                                                                                    |
|                |                                                                                                    |                                                                                                    |
| 651018918      | をご選択ください。                                                                                                    |                                                                                                    |
| ○ 生産者          |                                                                                                    |                                                                                                    |
| ○ 小売り          | <ul> <li>・外食・流通・食品メーカー等</li> <li>肥料・動物用医薬品・煎料・香材メーカー等</li> </ul>                                                                         |                                                                                                    |
| ○ 原業務          | 這稿問·団体                                                                                                    |                                                                                                    |
| ○教育・           | 研究稿問・コンサル                                                                                                    |                                                                                                    |
| O ExG          | ic.<br>AP協会 会員・指導員・審査員・認証農場・技術                                                                                                    | 践 - 役員                                                                                                    |
| 0 その他          |                                                                                                    |                                                                                                    |
| 登録時に想<br>パシーボリ | 見供する情報は、 <mark>アカウントオーナー</mark> およびホス<br>リシーに従って使用・共有できます。                                                                               | くトと共有されます。アカウントオーナーとホストは、その清峻を規約とブラ・                                                                                     |
|                | 818                                                                                                    |                                                                                                    |

3.登録ボタンを押すと「ウェビナー登録が完了しました」 という画面になります。

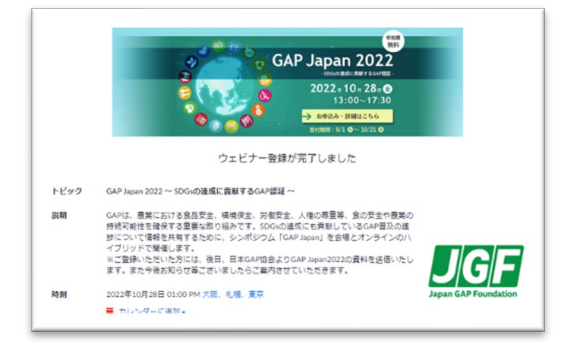

4.数分以内に登録したメールアドレス宛に登録完了メールが届きます。

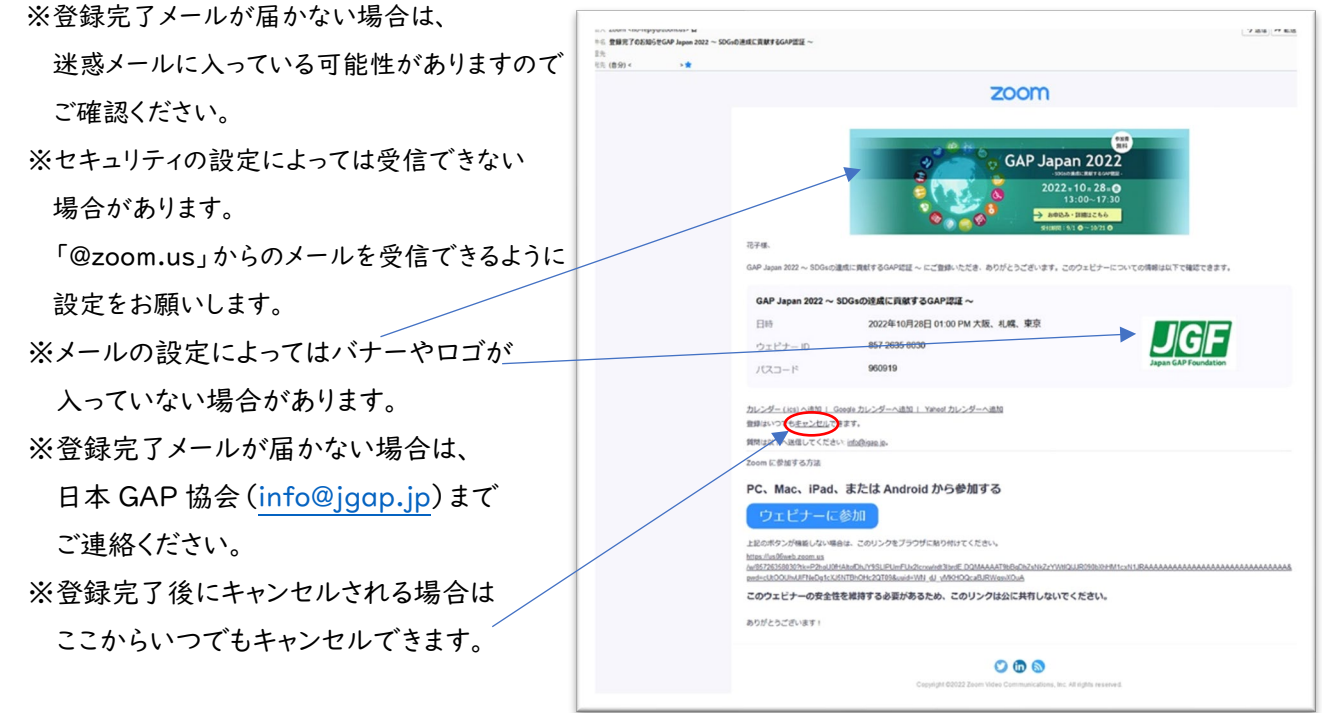

5.イベント開催の

|週間前(10月21日)、

1日前(10月27日)、

| 時間前 (10月28日 | 2時) の3回、リマインダーメールをお送りしますので

ご確認ください。

どうぞよろしくお願いいたします。